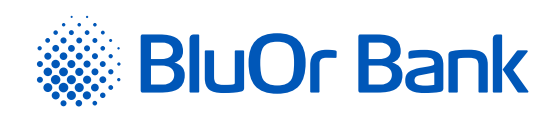

# INSTRUCTIONS FOR INTEGRATING BLUOR E-COMMERCE GATEWAY WITH PRESTASHOP

www.bluorbank.lv

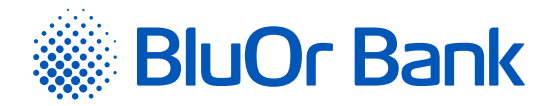

### STEP-BY-STEP INSTRUCTION

#### Compatible with PrestaShop versions: 1.7.0.0-1.7.6.4

- 1. Download the BluOr E-commerce Gateway plugin from: https://gateway.bluorbank.lv/ecommerce\_modules/prestashop-v1.7+.zip.
- Log in to your PrestaShop store's admin panel by specifying authentication credentials, and go to "Modules" -> "Module Manager" on the left menu:

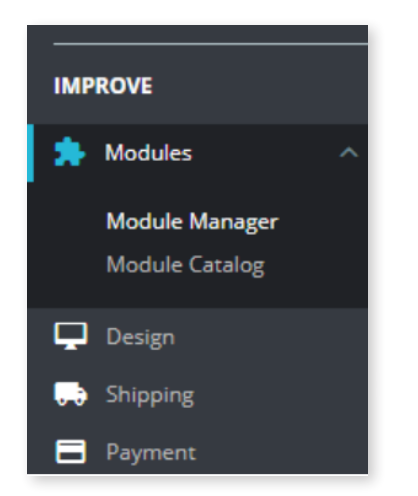

3. Select **"Upload a module"**, and select the zip file you downloaded in Step 1. After that the plugin will be installed:

| Upload a module   | × | 🐟 Upload a module         |
|-------------------|---|---------------------------|
| Module installed! |   | tulk actions<br>Uninstall |
|                   |   |                           |

#### 4. Press "Configure".

Enter Brand ID and Secret key. You can use the **"Brand ID"** and **"Secret key"** from the Merchant's cabinet at <u>https://gateway.bluorbank.lv/</u>. Make sure you have selected **"YES"** for the **"Enable API"** setting. After all settings are done, press **"Save"** icon on the bottom right corner.

| ©© SETTINGS                       |                                                                                                   |
|-----------------------------------|---------------------------------------------------------------------------------------------------|
| Enable API                        | YES NO                                                                                            |
| Enable payment method selection   | Y65 NO                                                                                            |
|                                   | (f enabled, buyers will be able to choose the desired payment method directly in PrestaShap.      |
| Change payment method title       |                                                                                                   |
|                                   | (f not set, "Select payment method" wil be used, ignored if payment method selection is disabled. |
| Change payment method description |                                                                                                   |
|                                   | у посзе, спосле раутан техной ит поскроде то не имен. Адиней у раутан техной завешот в вполнан.   |
| * Brand ID                        |                                                                                                   |
| * Secret key                      |                                                                                                   |
| Enable logging                    | YES NO                                                                                            |
|                                   |                                                                                                   |
|                                   | Save                                                                                              |

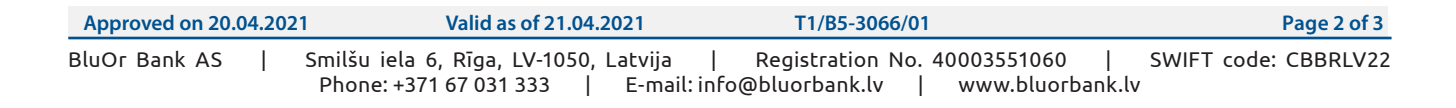

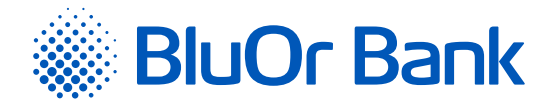

## ADDITIONAL INFORMATION

If "Enable payment method selection" is set at plugin settings, the buyer during the checkout process will be able to select the payment method directly in the e-shop. If you want to change the text "Select payment method", enter preferred text in the field "Change payment method title" at plugin settings:

| 4 | PAYMENT                                                                  |
|---|--------------------------------------------------------------------------|
|   | Pay by Check                                                             |
|   | Pay by bank wire                                                         |
|   | Select payment method                                                    |
|   | VISA 🦲 🛄                                                                 |
|   | I agree to the terms of service and will adhere to them unconditionally. |
|   | PLACE ORDER                                                              |

If "Enable payment method selection" is NOT set at plugin settings, the buyer will be able to select the payment method after redirecting from the e-shop to the BluOr E-Commerce Gateway page. Redirecting will be performed after pressing "ORDER WITH AND OBLIGATORY TO PAY". If you want to change the text "Choose payment method on next page", enter preferred text in the field "Change payment method description" at plugin settings:

| PERSONAL INFORMATION                                                     | 🎤 edit |
|--------------------------------------------------------------------------|--------|
| ✓ ADDRESSES                                                              | 🎤 edit |
| ✓ SHIPPING METHOD                                                        | 🧨 edit |
| 4 PAYMENT                                                                |        |
| O Pay by Check                                                           |        |
| O Pay by bank wire                                                       |        |
| Choose payment method on next page                                       |        |
| I agree to the terms of service and will adhere to them unconditionally. |        |
| PLACE ORDER                                                              |        |

If you want to change plugin settings, go to "Modules" -> "Module Manager", and at the bottom, under the section "Payment", you will find the "BluOr E-Commerce Gateway" option. To change settings, press "Configure":

| 0 | BluOr E-commerce Gateway |                          |           |   |  |
|---|--------------------------|--------------------------|-----------|---|--|
| • | v1.1.1 - by BluOr        | BluOr E-commerce Gateway | Configure | ~ |  |
|   |                          |                          |           |   |  |

| Approved on 20.04.2021 | Valid as of 21.04.2021                | T1/B5-3066/01                    | Page 3 of 3          |
|------------------------|---------------------------------------|----------------------------------|----------------------|
| BluOr Bank AS          | Smilšu iela 6, Rīga, LV-1050, Latvija | Registration No. 40003551060     | SWIFT code: CBBRLV22 |
|                        | Phone: +371 67 031 333   E-mail:      | info@bluorbank.lv   www.bluorban | k.lv                 |